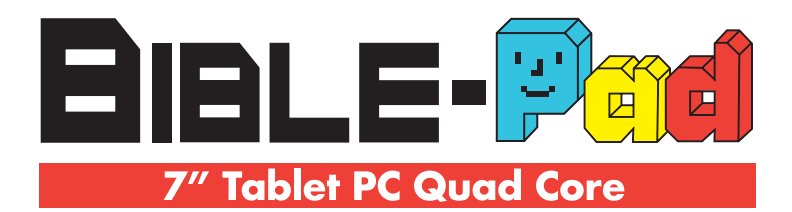

# **User Guide**

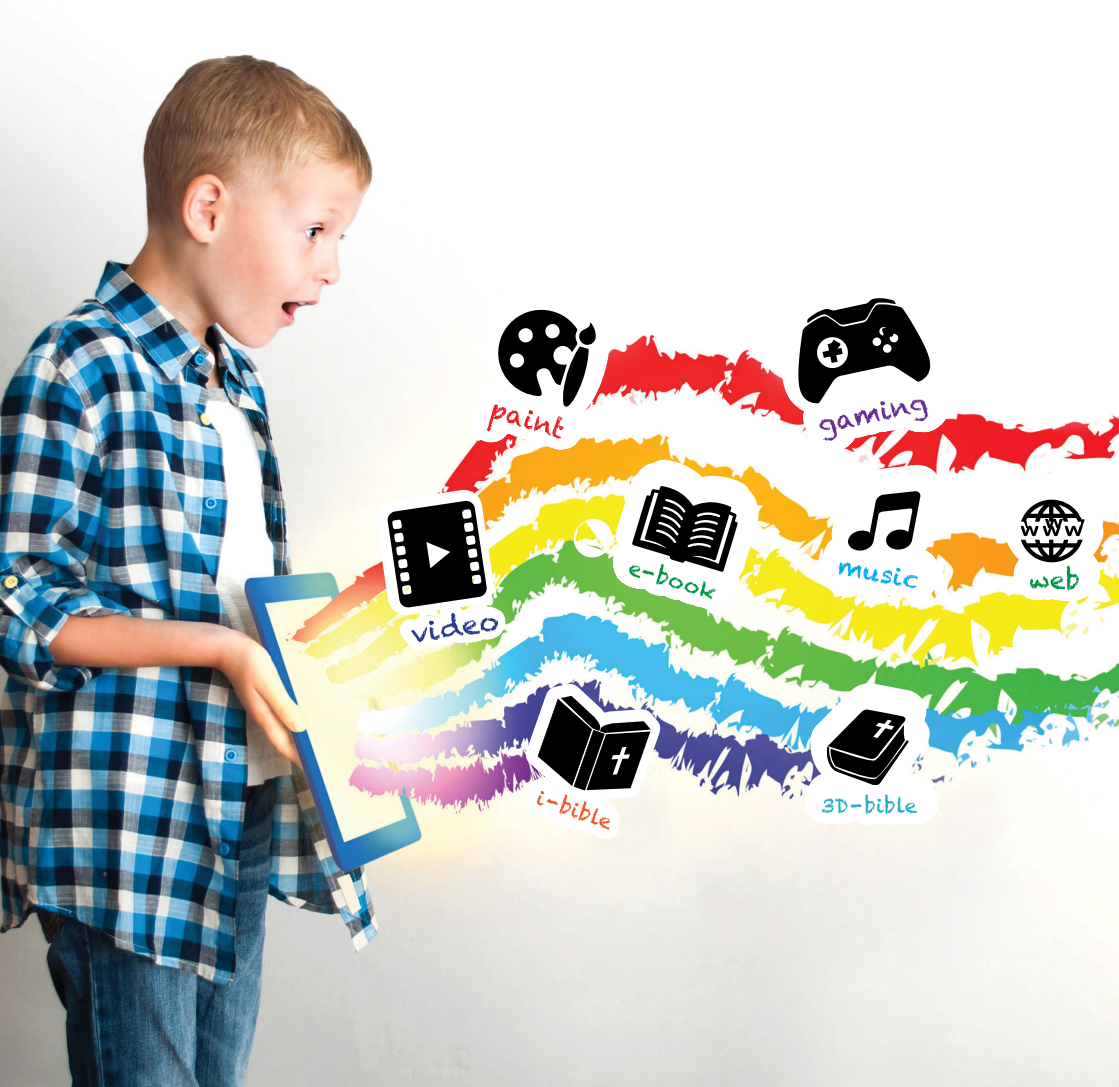

## Content

| 1.  | Safety Notices1               |
|-----|-------------------------------|
| 2.  | Device Overview2              |
| 3.  | Basic Operation3              |
| 3.1 | Boot4                         |
| 3.2 | Shutdown4                     |
| 3.3 | Standby4                      |
| 3.4 | Restart4                      |
| 3.5 | Install TF card4              |
| 3.6 | Connect Network5              |
| 3.7 | Connect to Bluetooth devices6 |

## **1. Safety Notices**

- 1. Avoid dropping the unit on the ground or by other strong impact.
- 2. Do not use in extreme cold, heat (<35  $^{\circ}$ C), excessively humid, dusty environment, long-term use, do not let the machine in the sun.
- 3. Try to avoid using in magnetic, strong electrostatic environment.
- 4. Once water or other liquids to spill on the unit, should be immediately shut down, the unit wipe dry before use.
- 5. Do not use any cleaner or other liquid containing chemical to clean the machine to avoid corrosion and moisture damage,n if absolutely necessary cleaning, use a soft, dry cloth or paper towel.
- 6. The company's hardware and software were non-normal operation, the machine repair or other data loss resulting from unforeseen circumstances or delete is not responsible for,nor bear the losses caused.
- 7. When using the file card of T-Flash, do not remove the card to avoid damage to the memory card or device.
- 8. Please feel free to back up your important data to avoid loss.
- 9. Do not disassemble the unit, otherwise it will lose warranty rights.
- 10.Manual and related software updates at any time without notice, and Quick Start Guide found discrepancies, please prevail in kind.

## 2. Device Overview

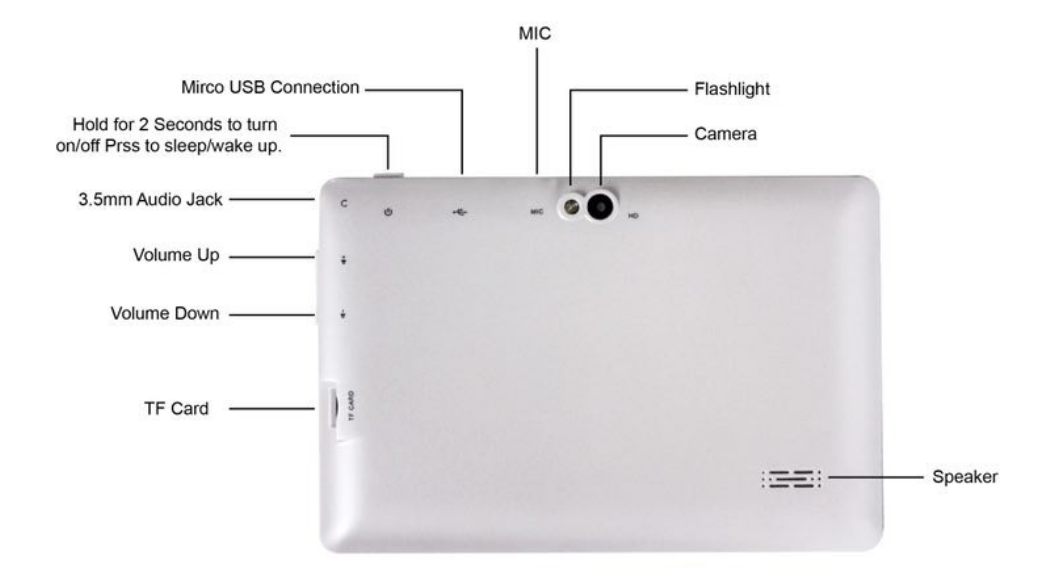

**Power button**: You can use the power button to achieve on / off and sleep wake up the computer.

Reset button: Press this button to restart the machine.

Volume down key: Press this button to decrease the volume.

Volume up key: Press this button to increase the volume.

Front camera: You can take pictures and video.

**Speakers**: Built-in speakers allow you to hear the sound without linking extra equipment.

**Home button**: Press this button to quickly return to the main page in any interface and application.

MIC: You can record voice, network language dialogue.

**DC interface**:Can be connected to DC power for charging.

**USB Charging Interface**: Charging with a USB cable and read and write USB flash drive and other equipment data.

TF deck: Support Micro SD, maximum capacity to 32GB.

Headphone jack: You can connect a 3.5mm stereo headset.

Rear camera: You can take pictures and video.

## 3. Basic Operation

## 3.1 Boot

Press the On / Off button 3-5 seconds and release the seed. (Note: There is no response when you press the power button, the device may need to recharge).

## 3.2 Shutdown

① Press and hold for 4 seconds to enter the shutdown screen, and then click Shut Down.

2 Press for 10 seconds to force shutdown.

## 3.3 Standby

In the power-on state Short press the power button to enter standby or wakes up from standby.

#### 3.4 Restart

Press and hold for 4 seconds to enter the shutdown screen, and then click Restart.

## 3.5 Install TF card

Insert TF Card

Insert the TF card slot in the direction shown in the image below. Then you can read the contents of the TF card .Support insert or remove.

## 3.6 Connect Network

1) In the main menu or interface, choose setting application procedure.

2) Click WLAN, open wifi, MID will automatically search the available Wifi wireless internet.

| ÷  | Wi-Fi          |    |                    |   |          |  |
|----|----------------|----|--------------------|---|----------|--|
|    | On             |    |                    |   |          |  |
| ▼. | GCB_HiWiFi     |    |                    |   |          |  |
| •  | Phone          |    |                    |   |          |  |
| ₹. | WiFi共享大师-3F    |    |                    |   |          |  |
| ₩. | watch-test-vpn |    |                    |   |          |  |
| ₩. | SWGuest_01     |    |                    |   |          |  |
| ₩. | Barbara        |    |                    |   |          |  |
| ₩. | TP-LINK_CEO    |    |                    |   |          |  |
| ₩. | fast_sungworld |    |                    |   |          |  |
|    |                | сŶ | $\bigtriangledown$ | 0 | <b>り</b> |  |

3) Choose the Wi-Fi internet you want to connect, if it has password, it will popup the password window, enter password, click connect.

After you're connected, you're ready to set up email, browse the web, and do a whole lot more online. If Wi-Fi isn't available, or you just want the assurance of a wired connection.

3) Choose the Wi-Fi internet you want to connect, if it has password, it will popup the password window, enter password, click connect

After you're connected, you're ready to set up email, browse the web, and do a whole lot more online. If Wi-Fi isn't available, or you just want the assurance of a wired connection.

- 3.7 Connect to Bluetooth devices
- 1. Click setting application in main menu interface
- 2. Click bluetooth and open it.

3. If somebody open bluetooth in your surroundings, click search device in right above, then MID will automatically search the bluetooth device nearby.

| ÷       | Bluetooth                                                          | :          |
|---------|--------------------------------------------------------------------|------------|
|         | On                                                                 | •          |
| Availa  | lable devices                                                      | C          |
| Ω       | RV30                                                               |            |
| tulip-p | -p2 is visible to nearby devices while Bluetooth settings is open. |            |
|         |                                                                    |            |
|         | Ŷ O D                                                              | <b>5</b> 》 |

4. Click the available Bluetooth device, it will popup request window, enter into related password, and match the device to connect.

3.8 Setting Up :

Charge your Bible-Pab tablet 4 to 7 hours before first use.

1) Use the included USB Charger, Plug into the Bible-Pad Micro USB port for charing

2) Battery Indicator will show that your device is charging:

3) Press and hold the Power button for 2 seconds

4) Select your language and connect to your Wi-Fi network

Micro USB port for charing

3.9) Andriod OS mode

Android OS mode are Suggested for Upper Age Kids (12 years old above) and parents useage.

1) Setting up your Google Account

Its recommanded for Parenst or Upper Age Kids users to Sing-in with a Google Account.

Sign in using the email address and password from Google.

If you don't have one google account yet, Please try to create one. It will allow to use for any of the Google service

- Gmail
- Youtube
- Google Play Apps Store
- Chrome
- Google Map
- Google Play Music
- Play Movie & TV
- Play Books
- Google Drive
- Any other Google Products or Service

2) When you sign-in with a Google Account, all your email, contacts, Calendar and other data associated are automatically synced with your Tablet base on Android.

4.0) Kid OS mode (Kids Place Control)

Kid OS are Suggested for all user below 12 years old, Feature with parental controls & child lock that protects your personal data and restricts kids to apps you have approved, also prevents children from downloading new apps, making phone calls, texting or performing other actions that can cost you money. 4.1) Tap on the Kids Place Icon in main screen and Accept License Agreement by tapping on Accept button. 4.2) Tap on Set Pin button to configure your Parental Control PIN.

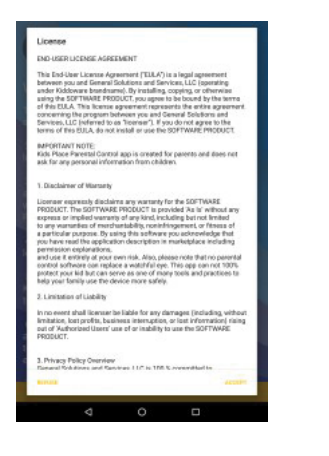

<image><section-header><section-header><section-header><section-header><list-item><list-item>

4.3) Enter you 4 digits PIN and tap on Update Pin button. 4.4) Enter your email address for PIN Recovery purpose and tap on Continue button.

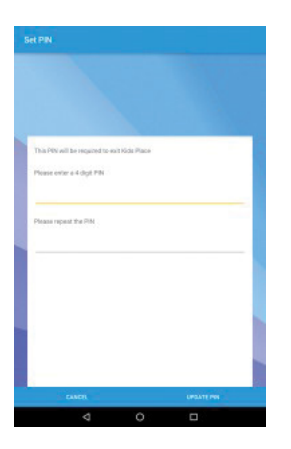

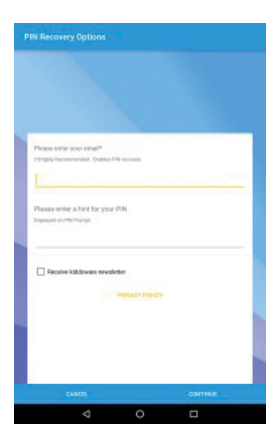

4.5) Add remove apps from Kids Place

A) To add remove apps from Kids Place

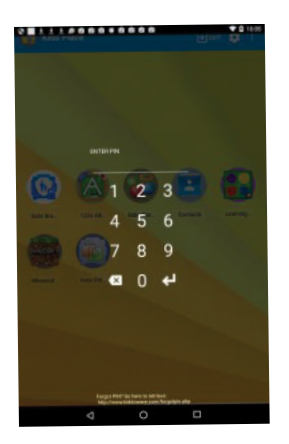

B) Tap on Manage Apps Option tap on settings (gear icon on top right corner) and then enter your PIN on PIN prompt to go to settings screen.

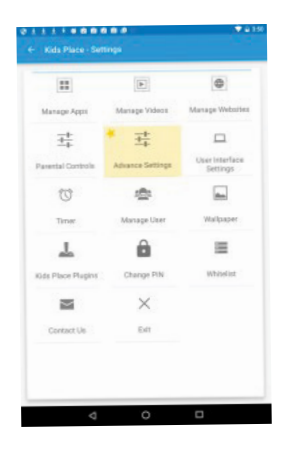

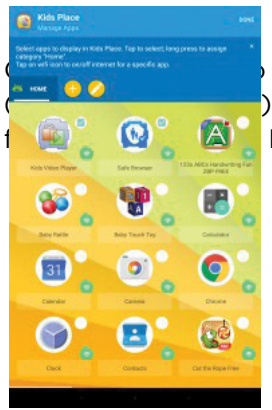

o select/deselect. Selected app ) will show up as approved apps Place home screen

#### 4.6) Categorize apps in categories

To categorize apps, first tap on the category you want to assign and category will get highlighted. After that long press selected app(s) icon to assign the selected category. The background of the selected app will change to category color indicating app has been assigned to that category. Tap on + icon to create new category. Tap on edit icon or long press category name to edit/delete.

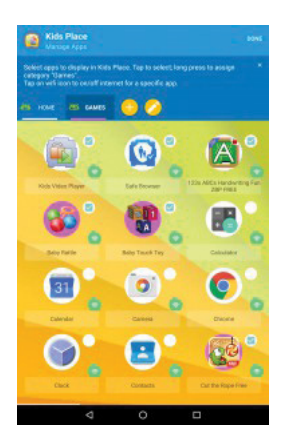

#### 4.7a) Add New Users

To add new user from Kids Place settings screen, To switch users, from Kids Place settings screen, tap on Manage tap on Manage Users in following, tap on New User button.

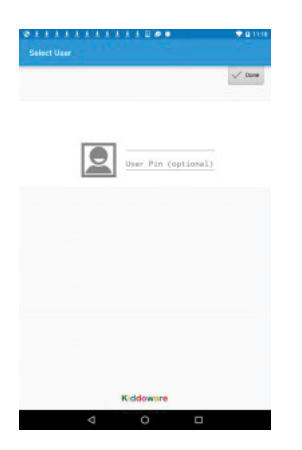

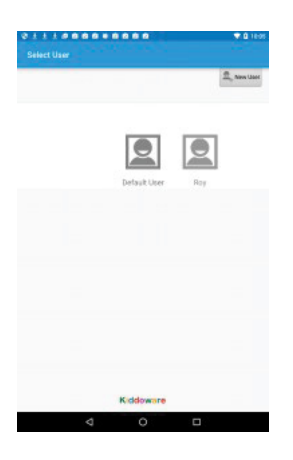

## 4.7b) Switch Users

To switch users, from Kids Place settings screen, tap on Manage tap on Manage Users in following, tap on New User button.Users and in following screen tap on the user icon to select.

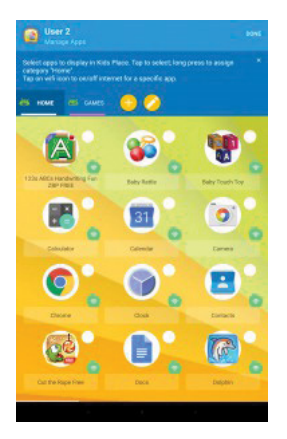

## 4.8) Add Apps For new users

To select apps from specific user, first go to Manage Users option in Kids Place settings and select the user. After that, please go to manage apps and on top you will see the selected user name for which you are selecting the apps. For default user, app just shows "Kids Place".

## 4.9) Advance Setting

- Run In Background Mode:App will run in background mode. Kids Place home screen will not be shown.

Note: This setting is recommended when you want to use the app for older kids or employees. Also, great to use on Kindle Devices if you want to give kids access to books or other Amazon content that's accessible from Amazon launcher app only. - Advance Timer

- Enable Brute Force PIN Protection: Disable PIN prompt for 5 minutes upon 3 failed PIN entries. Great for blocking user to guess pin by trying out different combinations.

- Disable Kids Place Uninstall: Provides additional security by removing uninstall option from app manager.

- Lock Device: Locks the device if user tries to disable admin privileges from device settings.

- Change Application Title: Customize the application name displayed on main screen top bar.

Ideal for personalization or removing Kids Place name for older kids.

## 5.0) Kids Place (Kid OS) Timer Control

Kids Place Screen time is a Kids Place plugin to set up advance timer lock settings and set up a daily schedule.

5.1) To start/configure timer, please go to Kids Place Settings

|                   | Þ                | •                          |
|-------------------|------------------|----------------------------|
| Manage Apps       | Manage Videos    | Manage Websites            |
| <u>+</u> +        | * 幸              |                            |
| arental Controls  | Advance Settings | User Interface<br>Settings |
| U                 | 虚                | -                          |
| Timer             | Manage User      | Wallpaper                  |
| <u>_</u>          | 0                | i=                         |
| Ids Place Plugins | Change PIN       | Whitelist                  |
| $\mathbb{M}$      | $\times$         |                            |
| Contact Us        | Edt              |                            |

5.2) Temporary Timer – A simple timer that allows you to quickly set up a time limit to use the device.. Please expand to see the details.

| In table Adverses Trans<br>State Trans.<br>State Trans.<br>State | divanced Timer<br>able to set up Sereen Time Controls, Permanent<br>regeries for each day of the week. | schedule based settings for agos/ |
|----------------------------------------------------------------------------------------------------|----------------------------------------------------------------------------------------------------|-----------------------------------|
| Performance Performance Perfo                                                                                                    | Enable Advanced Timer                                                                                  |                                   |
| struct mere C<br>consense personan (portane) avan tree um<br>antoposey Treer<br>en te te te anto-<br>te te te te anto-<br>te te te te anto-<br>de in 15 minutes<br>ad in 15 minutes<br>ad in 15 minutes                                                                                                    | Display App Usage<br>Shows app usage time on home screen menu                                          |                                   |
| connected area (but to besture and the (but<br>drogstop) There<br>and to be the set of another<br>whet is the set of another<br>and is 15 minutes<br>and is 15 minutes<br>and is 17 minutes                                                                                                    | START TIMER                                                                                            |                                   |
| An opposity Theorem<br>were also the formation<br>where is now hold register<br>with a strend to display.<br>and in 15 minutes<br>and in 15 minutes<br>and in 17 minutes<br>and in 17 minutes                                                                                                    | CONFIGURE APPS DALLY BOHEDULE AND TIME                                                                 | LIMIT .                           |
| viete is traver to assist<br>to a trave tack<br>de de 5 menutes<br>ade hi 15 menutes<br>ade hi 15 menutes<br>ade hi 11 meru                                                                                                    | emporary Timer<br>trings for this session                                                              |                                   |
| ba tera boli<br>ada hi Tamantea<br>ada hi Tamantea<br>ada hi Tamantea<br>ada hi Tamantea<br>apadhy tera hi menutea                                                                                                    | dect a timer took option:                                                                              |                                   |
| sok in 5 minutes<br>sok in 15 minutes<br>sok in 30 minutes<br>sok in 1 heer<br>pechy isme in minutes                                                                                                    | a time lock                                                                                            |                                   |
| ock in 15 minutes<br>ock in 30 minutes<br>ock in 1 hour<br>pecify time in minutes                                                                                                    | ack in 5 minutes                                                                                       |                                   |
| ack in 30 minutes<br>ack in 1 hear<br>Specify time in minutes                                                                                                    | ack in 15 minutes                                                                                      |                                   |
| ack in 1 hoer<br>pecify time in minutes                                                                                                    | sck in 30 minutes                                                                                      | _                                 |
| pecify time in minutes                                                                                                    | ack in 1 hour                                                                                          |                                   |
|                                                                                                    | pecify time in minutes                                                                                 |                                   |
| ipecity time of the day                                                                                                    | pecify time of the day                                                                                 |                                   |
|                                                                                                    | 4 0                                                                                                    |                                   |

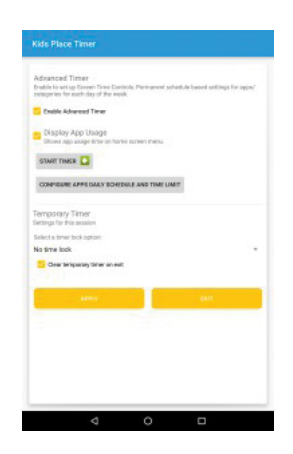

Select lock option from the drop down.

Tap on Apply Button to start timer.

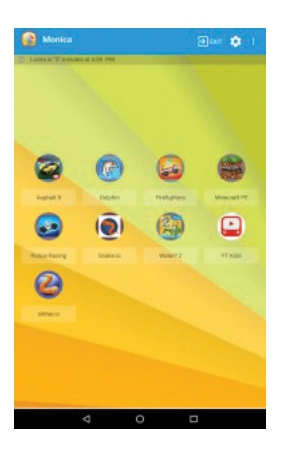

On top of Kids Place home screen it will show when the device will get locked.

5.3) Advance Timer

Advance Timer is a permanent schedule based timer to control screen time. User can set daily limits for Kids Place and any other approved apps in Kids Place. They can also specify during what time slots in a day the apps will not be allowed to use.

For example parents can set that Kids Place app can be only used for 4 hours a day and only during 3:00 PM to 9:00 PM time range on weekdays and 8:00 AM to 10:00 PM during weekends.

Please go to our website www.Bible-Pad.com "User Guide" to see how to use Advance Timer Setting

6.0) Kids Place (Kid OS) Remote Control User Guide

It allows Parents to than remotely manage Kids, parents can remotely .

Once the app is installed on Child's device, and an account is created, parents can remotely login to cloud console and perform following functions:

Add/Remove apps to kids place Manage app categorization Change some of Kids Place app settings Manage Kids Place Advance Timer Get access to app usages by kids from Reporting tab Track device location and create Geo Fences.

Please go to our website www.Bible-Pad.com "User Guide" to see more detail of Remote Control User Guide.

## 7.0) Voice Robot (Bobby Bot) Assisant

Voice Robot (Bobby Bot) Assisant is voice-controlled intelligent personal assistant app for parents and kids.

Parents and kids can ask kiddobot app various things like tell a story, nursery rhymes, jokes, math questions, word meaning, word spellings, who is someone, what is something, small talk, etc.

User can also ask the app to open an app, go to a website,do web search, play video or search YouTube videos. If running with Kids Place app, it will only allow to access approved apps/sites and videos based on kids place, kids video player and safe browser settings.

|                                                                | ♥ 0              |
|----------------------------------------------------------------|------------------|
|                                                                |                  |
| •                                                              |                  |
|                                                                |                  |
|                                                                |                  |
|                                                                |                  |
| D.H. D.I                                                       |                  |
| Bobby Bot                                                      |                  |
|                                                                |                  |
| cau hallo habbu                                                |                  |
| pay tiello bobby                                               | _ •              |
|                                                                |                  |
| TIPS:                                                          |                  |
| Tell Bobby Bot what to do                                      |                  |
| Touch the microphone or say "hello bobby" to trigger listening | dialog where you |
| sites and much more. See below for details.                    | s, open apps and |
| Ack Math Questions                                             |                  |
| Sav 'What is 17 times 8?'                                      |                  |
|                                                                |                  |
| Open App                                                       |                  |
| Say "Open Minecraft App"                                       |                  |
|                                                                |                  |
|                                                                |                  |
| Browse Websites                                                |                  |

## 7.1) Tap on the Kids Place Icon in main screen

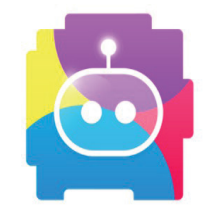

7.2) Tap on the MIC button (Red Round button) on Bobby Bot Screen, you may now speak to the devices 7.3) In the wake word mode the device continuously listens to all speech, monitoring for the wake word "Hello Buddy" to be spoken. As soon as the app hears the wake word or user tap on MIC button, the app will start listening for voice command from user.

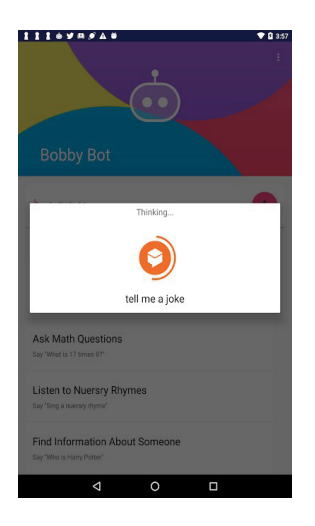

Here are some of examples of commands/questions you can ask bot:

- Tell me a story?
- What is 17 times 8?
- Tell me a joke?
- Can you sing me a nursery rhyme?
- Open Minecraft app.
- Spell gracious?
- What is the meaning of crater?
- Who is Harry Potter?
- What is Grand Canyon?

Please go to our website www.Bible-Pad.com "User Guide" to see more details of Voice Robot (Bobby Bot) Assisant User Guide

## 8.0) Kid Safe Internet Browser

Kids Safe Browser is a cloud based web content filtering browser to provide your kids a safer internet surfing

8.1) Kids Place Browser displays your white listed websites on the main page by default.

Tap on menu overflow icon (three white vertical dots configure your on top right corner) to access settings for parental control configuration.

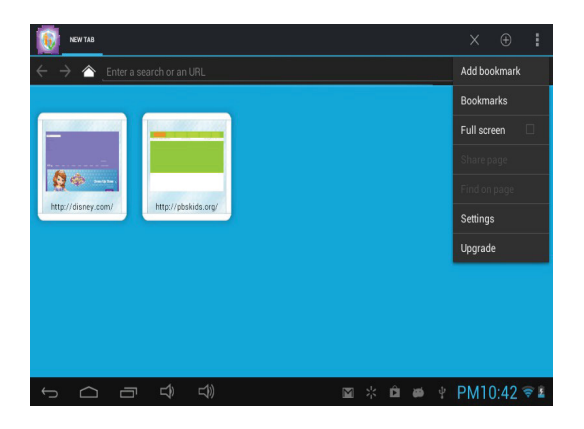

Tap on Manage Web Content Filtering to personal filtering rules; white and black list of websites configuration.

| Parental Controls                            | Manage Web Content Filtering<br>Manage Web Content Filtering                                        |  |
|----------------------------------------------|----------------------------------------------------------------------------------------------------|--|
| General settings                             | Enable Child Lock<br>Requires Kids Place app. Access to settings screen requires Kids Place<br>PIN. |  |
| Browser settings Privacy & security settings | Start Page Veiw<br>Select type of web pages icon to be displayed on home screen.                    |  |
| Accessibility settings                       | Show URL Bar<br>Show URL Bar                                                                        |  |
| About                                        | Allow access to bookmarks<br>Allow access to bookmarks                                              |  |
|                                              | Allow deleting history<br>Allow deleting history                                                    |  |
|                                              | Show Action Bar<br>Show Action Bar                                                                  |  |
|                                              | Allow adding new tab                                                                                |  |

8.2) In the control panel screen, login with your account or if you have not set up the account please, tap on create new account to set up an account.

| Control Panel                                                      |
|--------------------------------------------------------------------|
| KitsPlace<br>SafeBrowser<br>http://kpub.kiddoware.com/             |
| E-mail a@ <u>esitest.com</u>                                       |
| Password                                                           |
| Sign In                                                            |
| Have problems accessing your KidsPlace SafeBrowser account?        |
| Create a new account.<br>(30 days trial. No payment required.)     |
| Forgot my password                                                 |
| KPSB Control Panel can also be accessed remotely at following URL: |
| http://kpsb.kiddoware.com/                                         |
|                                                                    |
| · · · · · · · · · · · · · · · · · · ·                              |

8.3) Once you login to control panel, you can see filter rules and list of categories that are blocked by default.Tap on a category to block and unblock all the websites

| Kids Safe Browser                                             |      |   | (     | Ö |        | 1 |
|---------------------------------------------------------------|------|---|-------|---|--------|---|
| Filter Rules                                                  |      |   |       |   |        |   |
| Please, select filter rule:                                   |      |   |       |   |        |   |
| Block all blacklisted catego                                  | ries |   |       |   |        |   |
| Please, select categories to block:                           |      |   |       |   |        |   |
| Abortion                                                      |      |   |       |   |        |   |
| Abortion information excluding when related to religion       |      |   |       |   |        |   |
| Ads                                                           |      |   |       |   |        |   |
| Advert servers and banned URLs                                |      |   |       |   |        |   |
| Adult                                                         |      |   |       |   |        |   |
| Sites containing adult material such as swearing but not porn |      |   |       |   |        |   |
| Aggressive                                                    |      |   |       |   |        |   |
| Similar to violence but more promoting than depicting         |      |   |       |   |        |   |
| Alcohol info                                                  |      |   |       |   |        |   |
| Sites with information only on beer or liquors                |      |   |       |   |        |   |
| Alcohol sale                                                  |      |   |       |   |        |   |
| Sites with beer or liquors for sale                           |      |   |       |   |        |   |
| Antispyware                                                   |      |   |       |   |        |   |
|                                                               | M St | Ĥ | aná 🕹 | D | M10.44 |   |

8.4) To change a filter rule tap on filter rule drop down and select one of the following options:

| 🔞 Kids Safe Browser                                                                                                    | 6  |        | :   |
|----------------------------------------------------------------------------------------------------|----|--------|-----|
| Filter Rules                                                                                                    |    |        |     |
| Please, select filter rule:                                                                                                    |    |        |     |
| Block all blacklisted categories                                                                                                    |    |        |     |
| Block all blacklisted categories                                                                                                    |    |        |     |
| Allow only Parent's Approved                                                                                                    |    |        |     |
| Allow My Whitelist only                                                                                                    |    |        |     |
| Block My Blacklist only<br>Advet strvers and banned URLs<br>Advet strvers and banned URLs<br>Advet strvers and banned URLs<br>Stes containing adult material such as swearing but not pom |    |        |     |
| Aggressive Similar to violence but more promoting than depicting                                                                                                    |    |        |     |
| Alcohol info Sites with information only on beer or liquors                                                                                                    |    |        |     |
| Alcohol sale     Sites with beer or liquors for sale                                                                                                    |    |        |     |
|                                                                                                    | ΨP | M10:45 | 7 2 |

Block all blacklisted categories

Blocks all the websites in the checked categories list.Also, allows websites added in white list and blocks websites added in black list.

#### Allow by category

This rule will block all categories you have selected in "Blocked categories" section along with all the websites that are not featured in any of categories. In other words: only websites from categories unselected in "Blocked categories" section will be allowed.

#### Allow only Parent's Approved

Only allows pre-selected list of websites considered as child appropriate by other parents. Also, allows websites added in white list and blocks websites added in black list.

#### Allow my Whitelist only

Only allows viewing websites added in white list and rest of the sites is blocked.

Block my Blacklist only

Only blocks the sites added to black list and rest of the sites are allowed.

8.5) To add websites to white/black list, tap on settings icon to top bar and then tap on white/black list option on the side bar:

| Kids Safe Browser |                                                                                  | Ö |           | :   |
|-------------------|----------------------------------------------------------------------------------|---|-----------|-----|
|                   | Filter Rules                                                                     |   |           |     |
| 🐍 Filter Rules    | Block all blacklisted categories                                                 |   |           | 4   |
| 🕵 My Blacklist    | ock:                                                                             |   |           |     |
| 🗿 My Whitelist    | ng when related to religion                                                      |   |           |     |
| 🔗 My Devices      | λLs                                                                              |   |           |     |
| 🐋 Change Password | al such as swearing but not porn<br>romoting than depicting<br>h beer or liquors |   |           |     |
|                   | ale                                                                              |   |           |     |
| Ĵ<br>Ĵ            |                                                                                  | Ŷ | PM10:43 🦻 | 7 2 |

## 9.0) Kids Place Video Player

Video player specifically designed for kids and toddlers. Parents can select a list of videos, stored on their device, that kids can watch.

Parents can select a list of videos, stored on their device, YouTube or Internet that kids can watch. Kids will only be able to see the list of videos approved by parents. App also allows to search video from YouTube using safety mode so inappropriate videos are not returned in search results

Just add the app to Kids Place and launch it from there to make sure all the parental control and child lock settings are enforced when Kids Video Player is being used. - Setting to lock media controller on video player for toddlers and younger kids.

- Scans your device and external storage for available videos for parents to select from.

- Safe Search YouTube Videos to make sure they are kids friendly+ Import your YouTube Playlist

- Add video URL from internet+ Lot of options to control behavior on playback completion

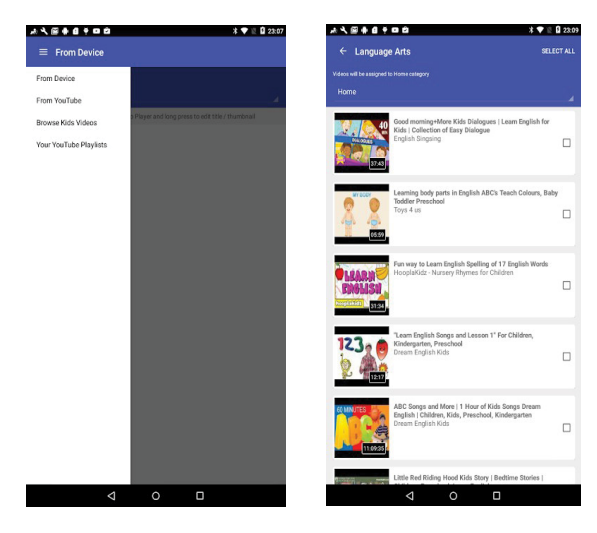

| ls Video Player - Settings                                                                                   |     |
|----------------------------------------------------------------------------------------------------|-----|
| ids Video Player Settings                                                                                    |     |
| ort Media Title<br>ort media summary                                                                         |     |
| nable Child Lock                                                                                             |     |
| equires Kids Place app. Locks home button and provides other locking<br>atures based on Kids Place settings. | Ľ   |
| ock back button on Video Player                                                                              |     |
| child lock is enabled, prompts for pin when back button is pressed on vide<br>layer screen.                  | • 🗆 |
| llow YouTube Search                                                                                          |     |
| low kids to search (in safe mode) YouTube                                                                    | U   |
| llow exit via back button                                                                                    | _   |
| nlocks back button on main screen. Check it to allow access to Kids Place<br>a back button.                  | Ц   |
| llow Kids Categorize                                                                                         |     |
| low Kids Categorize videos from home screen.                                                                 |     |
| ateogy Mode<br>elect default category mode.                                                                  |     |
| ledia folders                                                                                                |     |
| hoose folders to scan which are excluded by device scanner                                                   |     |
| layback Complete Action                                                                                      |     |
| pecify action after video completes.                                                                         |     |
| ide video controller                                                                                         | П   |
|                                                                                                    | -   |

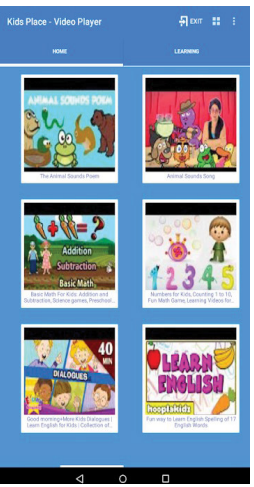

## 10) Kid Apps Place

Download over 50 Best Bible Apps and games.

We've created some special Games and selected mulitple Games and Apps that are related to Bible. You can simple download it by following below steps

How to Download Games from "Bible-Pad Apps Place"

Our Bible Games & Apps can be download on "Google Play Store"

We have created this "Bible App Place" for easier to centralizer for you to download these Games

Step 1: Tap on the "Bible App Place" Icon on main menu

Step 2:

- 1. Please make sure you have created
- a. Google account and login into it.

2.For the Apps and Games that are stored in Google Play, You will see the below screen after you tap on these Games icon.

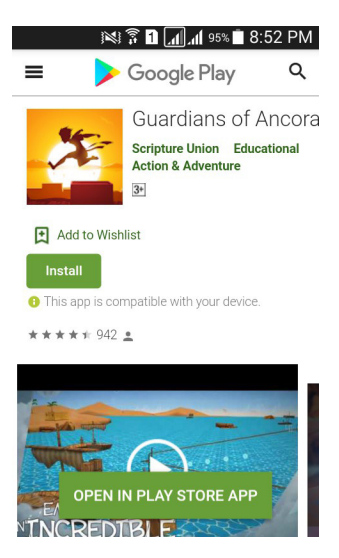

There are 2 ways to install it. The Screen showed a "Green button" named "Install" (A) and showed an another Green button "Open in play store app" (B).

A) If you Tap on the "Install Button"

(A), it will verify your play store e-mail ID like below screen picture.

B) If you tap on "Open in play store app" button (B), it will drive you directly to Google Play store.

Login with your Google Play account and it will start download automatically.

 Input your correct Login ID for your account.
 After verifying your E-mail ID, you have to choose your device from the checkbox like below
 Screen picture .

Due to the limitation of the internal memory, just like every mobile device, We strongly suggest not to install over 8 to Image: Image: Image

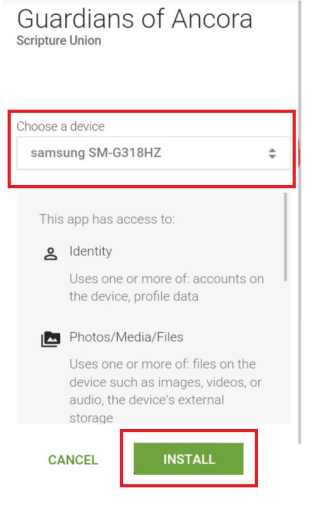

10 apps at the same time into the device which may cause this device slow lagging performance.

Do uninstall the none active usage apps or games simply pressing and holding the app icons for 5 seconds, a "uninstall" Icon zone will appearing on the screen top, tagging the apps into this "uninstall" zone for remove these apps 'We suggest parents to always select and download the 'Recommend' Apps and 'Exclusive' Apps as majoroity for your kid(s)'

Selecting the device(s) that you wanna to download, then press "Install Button" (Red Box), Download will start automatically.

Google, Android, Google Play, Youtube, Gmail are trademarks of Google Inc. Bible - Pad is not affiliate with Google Inc.